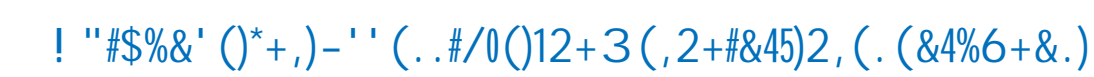

**☆** 

ļ

"#\$!%&\$!' ((\$##)\*)+)%, !-&\$(.\$/!%O!)1\$234, !)##5\$#!)2!, 05/!6/\$#\$2%7302#!8#\$(302!9:! "#\$!#72#!#\$/)4!402%#!#5(&!7#!' /)7+;!<\$+=\$3(7;!0/!-7+)\*/)!8#\$(302!>:! "#\$!#%/02?+, !(02%/7#32?!(0+0/#!#5(&!7#!

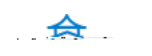

E+%' (7!2' (+%-&+!-(3!2-%\$8/0!2' 0' ½2, ' \*2\$&! 1 -5\$!\*+!\$-&\*\$%8' ½#\$' #0\$!) \*+, !0' ) !. \*&\*' (!' ½2' 0' ‰0\*(3(\$&&! +' !. \*\$) !A' /½2' (+\$ (+9!F(20/&\*. \$!/&\$!' 8!2' 0' ½-(3!2' (+%-&+!-##0\*\$&!+' !+\$G+!. \$%&/&!@-257%' /(3!-&!) \$00! -&!3\*H\$%\$ (+!2' 0' &&!\*(!7%-#, &!' ½2, -%+&9!!

- Q&\$!' ((\$##)\*)+)%, !-&\$(.\$/!(72!\*\$!5#\$1!%0!+)#%60%\$237+!#+)1\$#[O\*G\$(%#!%&7%O7, !20%&7=\$! #5\()\$2%(02%/7#%8#\$\$!7\*O=\$!40/!?5)172(\$!02!5#)2?!%&)#!%OO+:P!'' 21\$/!SU7/2)2?#;T!#\$+\$(%S<7/1A %OA/\$71!%\$C%(02%/7#%PT!
- ]0/!6\$06+\$!B)%&!6\$/(\$6%57+!1)@\$/\$2(\$#!8\$P?P;11,#+\$C)7:;!7!B&)%\$!\*7(.?/0521!B)%&!17/.!%\$C%(72! \*\$!1)\(5+%%0!=)\$B^!0@!B&)%\$;!(/\$70;!0/!7!+)?&%(0+0/!\*7(.?/0521!)#!6/\$4\$//\$1!0=\$/!65/\$!B&)%\$P!
- U&\$2!6/\$#\$232?!)2!7!/\$+73=\$+, !+)?&%/000;!%&\$!)1\$7+!\*7(.?/0521!=\$/#5#!%\$C%(0+0/!(0O\*)27302!)#!0@AB&)%\$!80/!7!=\$/, !+)?&%(0+0/!\*7(.?/0521:!B)%&!\*+7(.!0/!=\$/, !17/.!%\$C%'!B&\$2!6/\$#\$232?!)2!7!
  /\$+73=\$+, !17/.!/000;!%&\$!)1\$7+!(0O\*)27302!)#!7!\*+7(.!0/!=\$/, !17/.!\*7(.?/0521!B)%&!0@AB&)%\$!0/!
  =\$/, !+)?&%%\$C%!
- F2#5/\$!%&7%(0+0/!)#!20%%&\$!02+, !O\$72#!04!(02=\$,)2?!)240/O7302P!00!(&\$(.!&0B!,05/!#+)1\$#!B)++! 766\$7/!%0!6\$06+\$!B)%&!+0B!=)#)02!0/!(0+0/\*+)212\$##X!)2!%&\$!R\$=)\$B!%7\*;!#\$+\$(%S-&\$(.! '((\$##)\*)+)%, T!B&)(&!B)++!711!72!711)3027+!%7\*;!(7++\$1!S'((\$##)\*)+)%, FT!]/0O!%&7%%7\*;!#\$+\$(% SL2#6\$(%U)%&05%-0+0/FT!Y\$+\$(%%&7%06302!7?7)2!B&\$2!,05!7/\$!/\$71,!%0!/\$#%0/\$!,05/!(0+0/P!

E2%\$\$(!%\$-3\$%&!%\$-3!+, \$!&0\*3\$!2'(+\$(+&!\*(!+, \$!'%3\$%!+, \$A!)\$%\$!-33\$3!+'!-!&0\*3\$6!), \*2, !1-A!('+! (\$2\$&&-%`0A!@\$!+, \$!'%3\$%!A'/!\*(+\$(3!+'!#%\$&\$(+!+, \$19!

- Q0!#\$%!%&\$!0/1\$/!04!0\*6\$(%#!02!7!#+)1\$X!4/00!%&\$!<00\$!%7\*;!#\$+\$(%!S' //72?\$;T!%&\$2!SY\$+\$(302! M72\$PT!\_/7?!+)#%\$1!)%\$O#!)2%0!%&\$!(0//\$(%!0/1\$/P!)</li>
- L2#%/5(302#!40/!&0B!%0!#\$%%&\$!/\$71)2?!0/1\$/!(72!\*\$!7+#0!40521!7%%&\$!40++0B)2?!+)2.X!<u>"#)2?!%&\$</u>! <u>R\$71)2?!`/1\$/!M72\$</u>P

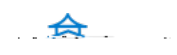

''0+!+\$G+!, \$0#&!#\$' #0\$!) \*+, !. \*&/-0!3\*&-@\*0\*4\$&!K/&\*(7!&2%\$\$(!%\$-3\$%&L!/(3\$%&+-(3!), -+!\*&!\*1#' %+-(+!\*(! +, \$!('(C3\$2' %-4.\$!.\*&/-0&!'(!A'/%&0\*3\$&9!M'(C3\$2' %-4.\$!.\*&/-0&!\*(20/3\$!#\*2+/%\$&6!E1-%+''%+! 7%-#, \*2&6!&, -#\$&6!7%'/#&6!2, -%+&!-(3!7%-#, &6!\$1@\$33\$3!'@N\$2+&6!\*(56!-(3!.\*3\$'&9!

+%%\$C%#&05+1!\*\$!#&0/%;!721!1\$#(/)\*\$!B&7%)#!)O60/%72%7\*05%%&\$!=)#57+'!7+%%\$C%#&05+1!20%\*\$!
 711\$1!40/!65/\$+, !1\$(0/73=\$!=)#57+#

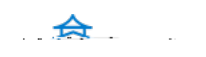